#### HyRead 的使用方法(電腦版)

登入方法

第一步:到以下網站

https://tpkhk.hyread.hk/

第二步:網頁的頂端有「登入」圖標,按下後便可根據指示輸入相關資料。

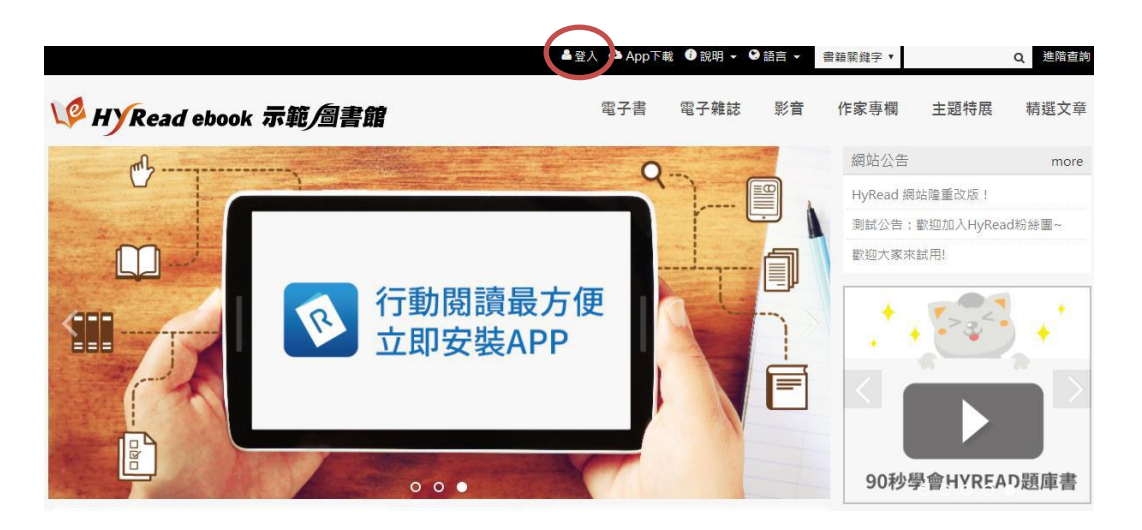

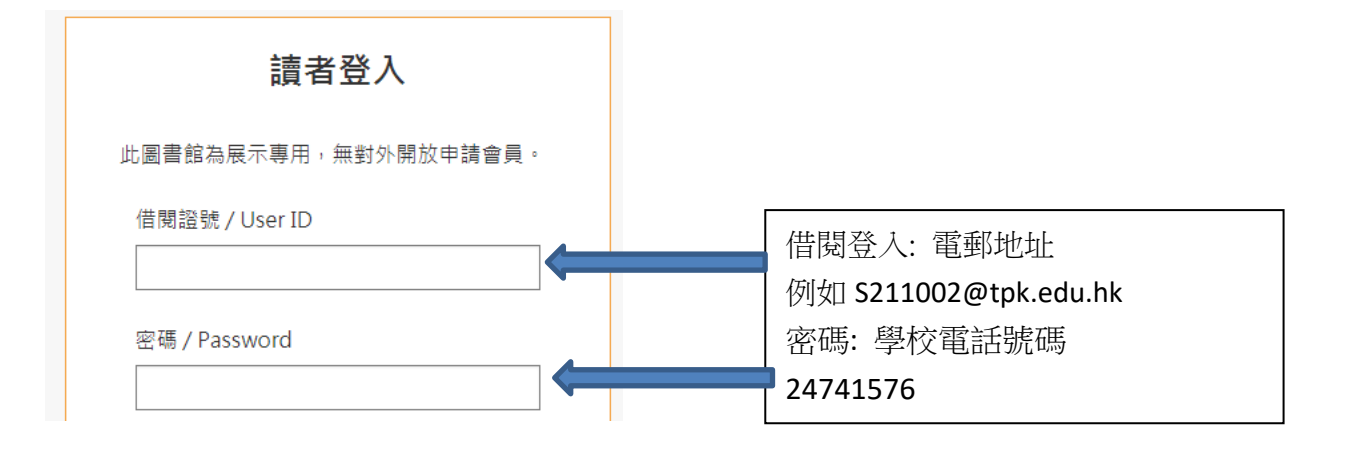

#### 第三步:登入後,同學可根據自己的興趣,搜尋及閱讀喜歡的讀物。

| W HYRead et | ook 示範/圖書館 |        | 電子書電子    | ·雜誌 影音 作家專欄 | 主題特展 精選文章 |
|-------------|------------|--------|----------|-------------|-----------|
| 人文社會        | 文學小說       | 語言學習   | 財經商管     | 科學科普        | 電腦資訊      |
| ▶歷史         | ▶中文古典文學    | ▶ 英文學習 | ▶ 國際市場趨勢 | ▶科學總論       | ▶ 電腦硬體    |
| >地理         | ▶ 中文現代文學   | ▶日文學習  | ▶ 財經金融稅務 | >工程學        | ▶數位3C     |
| >哲學         | > 日本文學     | ▶ 韓文學習 | > 投資理財保險 | > 製造業       | ▶產業情報     |
| > 經典古籍      | > 歐美文學     | ▶歐洲語言  | 企業管理創業   | ▶ 農林漁牧礦冶    | ▶程式設計     |
| ▶人物傳記       | >世界文學      | ▶中文學習  | ▶ 廣告行銷公開 | ▶ 動植物       | ▶應用軟體     |
| ▶ 文化風俗人類    | ▶ 青少年文學    | ▶其他語言  | > 生涯規劃   | ▶ 環保生態      | > 資管網通    |
| > 圖書資訊      | ▶ 推理驚悚小說   | ▶ 英文檢定 | ▶人際溝通    | ▶心理學        | ▶電子商務     |
| >社會學        | ▶科幻奇幻小說    | ▶日語檢定  |          | > 數學        |           |
| ▶法律         | ▶ 武俠小說     | ▶語言學   |          | ▶物理         |           |
| ▶ 政治        | ▶歴史小説      | ▶翻譯寫作  |          | ▶ 化學        |           |
| ▶教育         | ▶羅曼史小說     |        |          | ▶天文學        |           |
| ▶ 大眾傳播      | ▶詩詞        |        |          | ▶ 地質學       |           |
|             | ▶ 耽美小說     |        |          | > 生命科學      |           |
|             | ▶ 散文       |        |          |             |           |
|             | ▶文學評論      |        |          |             |           |

## HyRead借閱圖書方法

第一步:同學找到心儀的書籍後,便可選擇「線上瀏覽」作即時閱讀, 或可以按下「借閱」圖標進行借閱手續。

|          | 只有一個學生的學校<br><sup>[點閱:27]</sup>                            | ✓ 示範圖書館       |
|----------|------------------------------------------------------------|---------------|
| WARKS IT | 其他題名:只有1個學生的學校<br>作者:劉旭恭文 團                                | 可借 10 冊       |
| 0        | 出版年:2014[民103]                                             | 借閱            |
|          | 出版社:典藏藝術家庭出版 聯灃書報社總經銷<br>出版地:臺北市                           |               |
| 2本-個門4   | 格式:PDF                                                     | <b>〔</b> 線上瀏覽 |
| 的學校。     | ISBN : 978-986-6049-53-8 ; 986-6049-53-1<br><b>F P 2</b> 8 |               |

第二步:如成功借閱書籍,電腦書面會出現以下圖示(見圖一)。同

學可選擇「繼續借書」,或直接「到個人書房」閱讀新借的圖書。

| 借閱成功                  | ×                                                                                                    |      |
|-----------------------|----------------------------------------------------------------------------------------------------|------|
|                       | 3990人表成 微微信者 日日 ——                                                                                                    |      |
|                       |                                                                                                    |      |
|                       |                                                                                                    |      |
| 個人書房<br>Hi!《天主教聖母聖心小學 | 學01) Email: (命改                                                                                                    | 0    |
| 我的書櫃                  | <b>左</b> 丧的事题点, 司N 委司你左顾肃敏乐得丽的事笔                                                                                                    |      |
| 借閱歷史                  | 12343日電子, 30%相對為上國自由///目/403月和<br>還書說明:<br>總上國議的電子書, 可互投於我的書種政國者權, 12萬月<br>下戰國議的電子書, 可於我的書種或國者整體, 19編月<br>若律國整時國期, 名称, 40%自動書處, 40%在20%的書種, 40% |      |
| 預約紀錄                  | 4                                                                                                    | 借閱資訊 |
| 新刊通知                  |                                                                                                    |      |
| 收藏清單                  | 武学書<br>Sy用日: 2017-10-29(例時天数30天)<br>只有一個學生的學校<br>借爾圖書館:示範圖書館<br>信爾問用: 2017-09-29<br>照 線上環鏡 译録 編 译 編 () () 確信 () () 書店購買                         |      |

### 登入後直接閱讀已借閱的書籍

在登入後,按下網頁頂端的「書房」圖標,同學可找回已借閱的 電子書。

|                        | Hi~shmcps01您好! 📥 登出 月 | 目書房 4 | App下載 | () 說明 ▼ ( | ∂語言 ▼ | 書籍關鍵字 ▼ |      | Q 進階查詢 |
|------------------------|-----------------------|-------|-------|-----------|-------|---------|------|--------|
| VP HYRead ebook 示範/圖書館 |                       | 태     | 子書    | 電子雜誌      | 影音    | 作家專欄    | 主題特展 | 精選文章   |

# HyRead的使用方法(平板電腦/智能電話)

第一步:下載及安裝HyRead Library閱讀器

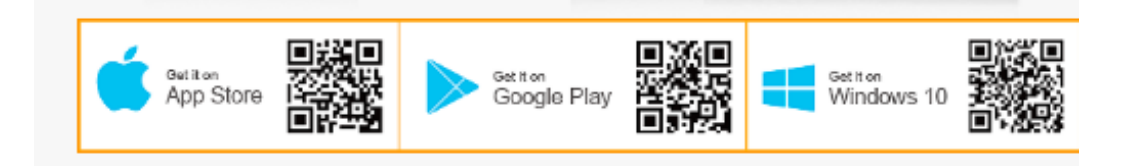

第二步:開啟軟體/APPS後,先在左邊「我的圖書館」→「新增圖書 館」找尋我校名字或香港公共圖書館,再按左上人像登入,再輸入帳 號及密碼。

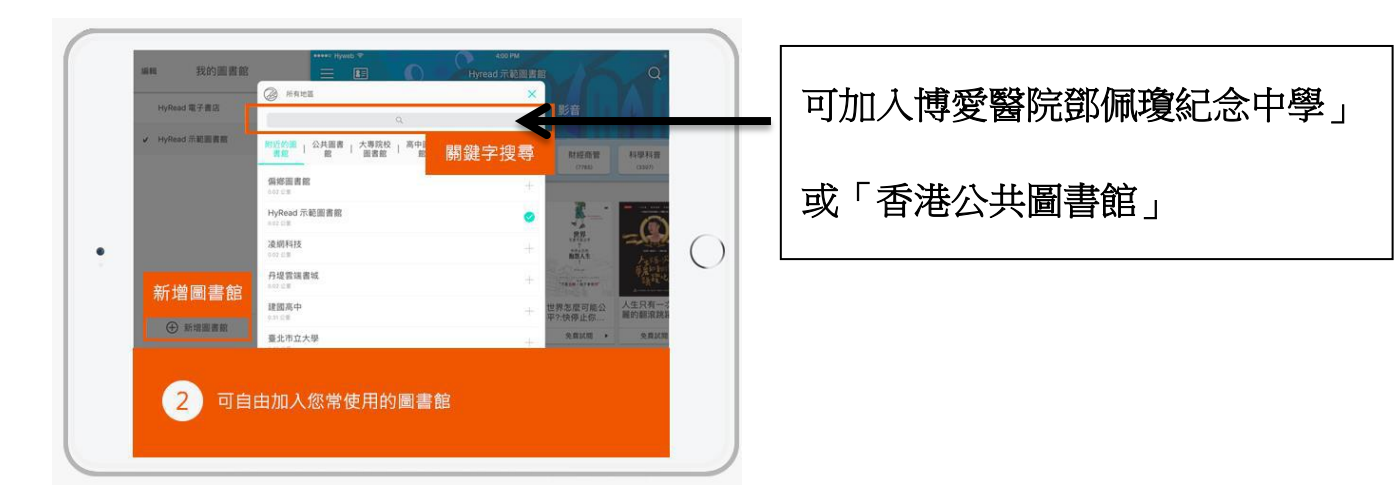

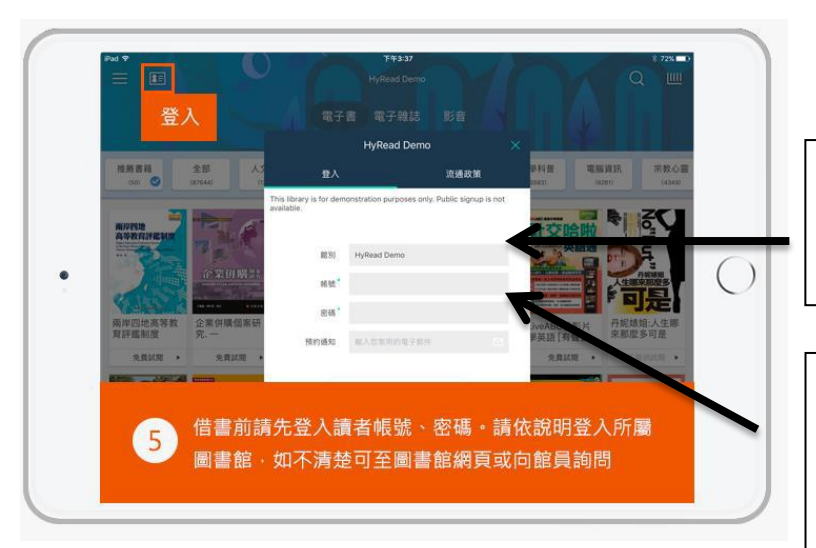

| 博愛醫院鄧佩瓊紀念中學登入 |        |  |  |  |
|---------------|--------|--|--|--|
| 帳號:           | (學生電郵) |  |  |  |
| 密碼:           | _      |  |  |  |

香港公共圖書館 帳號:香港公共圖書館圖書證號碼 密碼:登記號碼尾4個數字

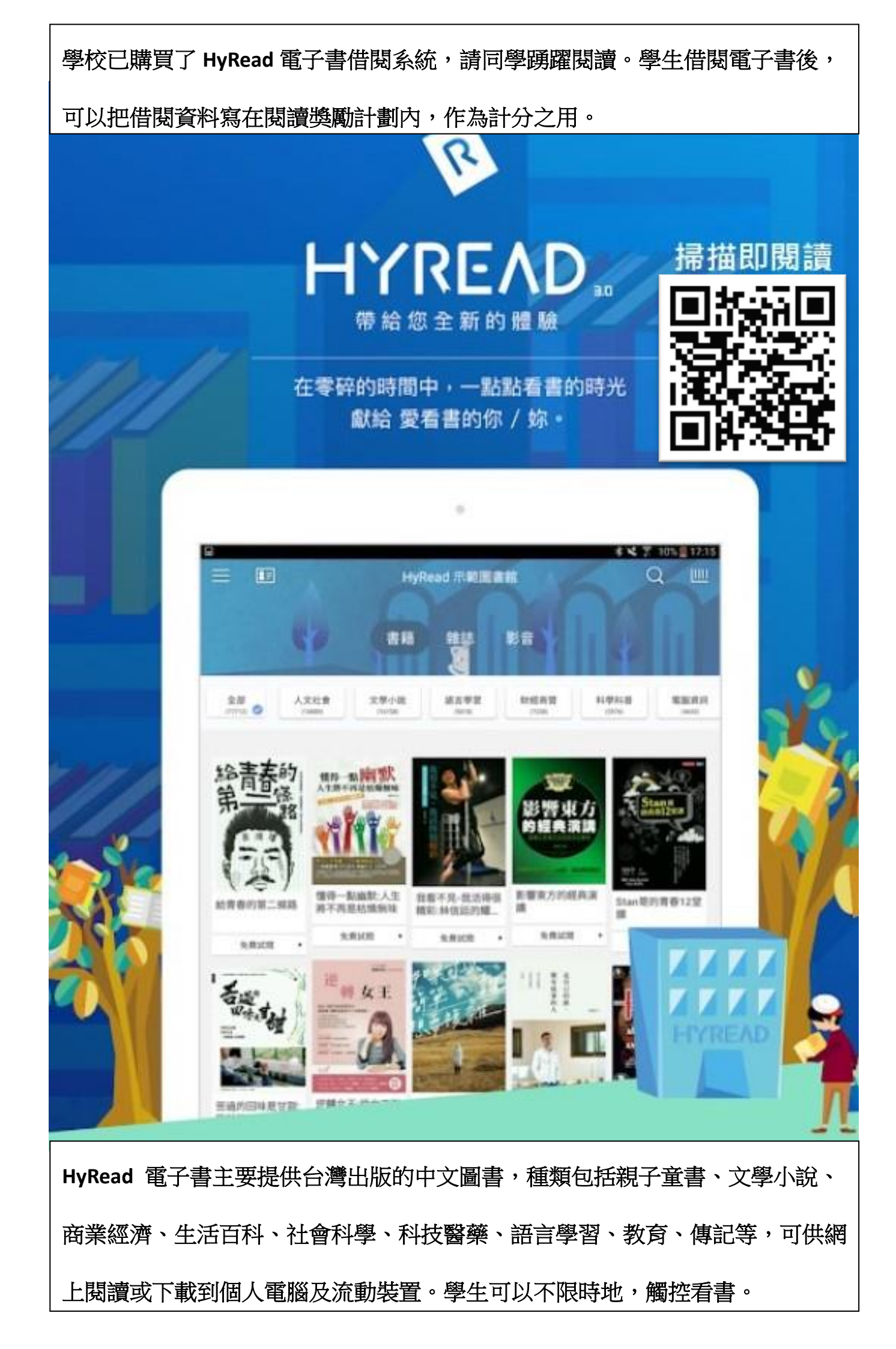